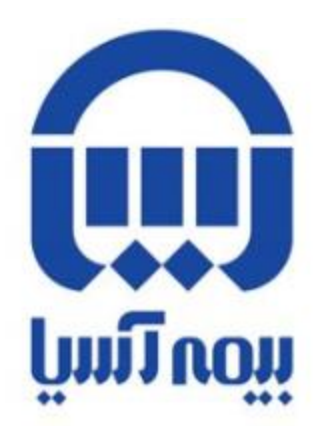

## **https://www.bimehasia.com** ا. مراجعه به سایت بیمه آسیا:

| ورود 🚺 |   |            |   | ارتباط با شركت | پيوند ها      | گزارشگری و افشای<br>اطلاعات | مديريت دانش | مراكز ارائه خدمات | خدمات الكترونيك | محصولات بیمه ای | اخبار | معرفي شركت |     | J |
|--------|---|------------|---|----------------|---------------|-----------------------------|-------------|-------------------|-----------------|-----------------|-------|------------|-----|---|
|        | Q | <u>lad</u> | * | Q              | با ما باشید ゝ |                             |             |                   |                 |                 |       |            | < 🏠 | 1 |

## ۲.ورود از قسمت ( سمت چپ بالا)

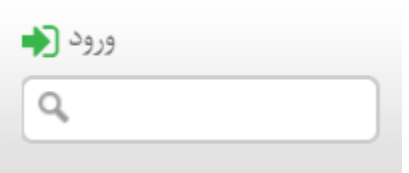

## 3. تکمیل نمودن فرم ثبت نام و ثبت عضویت

| ן ייידי טוק                                                                                                    |
|----------------------------------------------------------------------------------------------------|
| ناربر گرامی در هنگام ثبت نام به نکات ذیل توجه نمایید                                                                                               |
| کرمن تمام فیلدها <u>احماری می</u> باشد                                                                                                    |
| ر هر گذام از قبلدها که از <u>اعداد</u> استفاده می نمایند <u>منحه کلند خون انه انگلسی</u> تغییر دهید                                                |
| ر وارد کردن شماره همراه حتما <u>شماره هما اصحح ر</u> ا وارد نمایید زیرا <u>کله سامک ها</u> به این شماره ارسال خواهد شد و امکان تغییر آن وجود نداره |
| <u>د طی و نابره نام خانوادگی صح</u> ح خود را وارد نمایید زیرا در استفاده از سامانه های مختلف صحت سنجی خواهد شد                                     |
| <u>م کاری</u> ی به صبح عنوان قابل تغییر نمی باشد اذا در حفظ آن دقت نمایید                                                                          |
| بر کار بری:                                                                                                    |
|                                                                                                    |
| دخاوادگی:                                                                                                    |
| د طي:                                                                                                    |
| ۔<br>نبیت: O مد O زن                                                                                                    |
| مارد همراد:                                                                                                    |
|                                                                                                    |
| ز جور:                                                                                                    |
| استیت رمز عبور :                                                                                                    |
| يېد رمز غيور :                                                                                                    |
|                                                                                                    |
| دانیتی<br>داشت. ادام کند:                                                                                                    |
| 12333                                                                                                    |
|                                                                                                    |

۴. با نام کاربری و رمز عبور که در فرم ثبت نام ایجاد کرده اید وارد شوید.

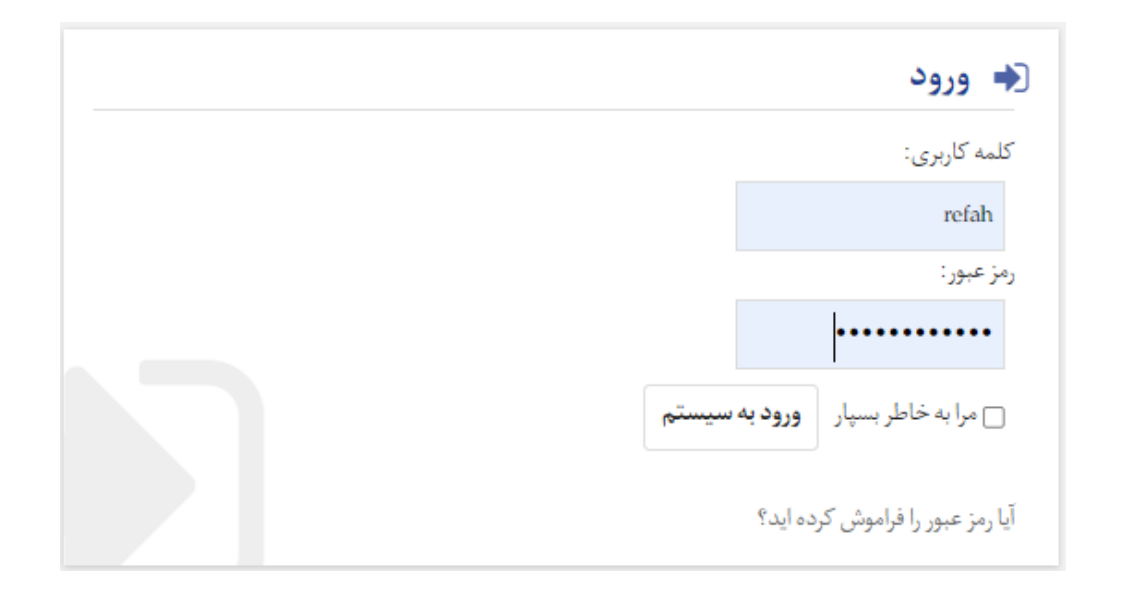

۵. در این صفحه روی اسم خود کلیک کنید.

| <b>ل</b> | خوش آمدید. | قاسمی<br>ی بیمه آسیا ۱ | علیرضا<br>به پرتال | باشركت | ارتباط ب | د ها       | يبوذ | گزارشگری و افشای<br>اطلاعات | مديريت دانش | مراكز ارائه خدمات | خدمات الكترونيك | محصولات بيمه اي | اخبار | معرفى شركت |   |   |   |
|----------|------------|------------------------|--------------------|--------|----------|------------|------|-----------------------------|-------------|-------------------|-----------------|-----------------|-------|------------|---|---|---|
|          | Q          | <u>lad</u>             | *                  | 0      | بد >     | با ما باشي |      |                             |             |                   |                 |                 |       |            | < | ñ | 1 |
|          |            |                        |                    |        |          | -          |      |                             | L. YE       |                   |                 |                 |       |            |   |   |   |

6. در منوی کارتابل خود روی استعلام هزینه درمانی کلیک کنید.

| <b>ل</b> | خوش آمدید. | قاسمی<br>، بیمه آسیا ۰ | عليرضا<br>به پرتال | با شرکت | ارتباط ب | پيوند ها | گزارشگری و افشای<br>اطلاعات | مديريت دانش | مراكز اراثه خدمات | خدمات الكترونيك | محصولات بيمه اي             | اخبار                                  | معرفي شركت                     |      |
|----------|------------|------------------------|--------------------|---------|----------|----------|-----------------------------|-------------|-------------------|-----------------|-----------------------------|----------------------------------------|--------------------------------|------|
|          | Q          | Lad                    | *                  | 0       | شيد >    | با ما با |                             |             |                   |                 |                             |                                        | اطلاعات كاربر                  | < 🐐  |
|          |            |                        |                    |         |          |          |                             |             |                   |                 |                             |                                        |                                |      |
|          |            |                        |                    |         |          |          |                             |             |                   |                 |                             |                                        | إعات كاربر                     | اطار |
|          |            |                        |                    |         |          |          |                             |             |                   |                 |                             |                                        | 🚨 کارتابل من                   |      |
|          |            |                        |                    |         |          |          |                             |             |                   |                 | قرارداد ها)                 | ہ ھای درمانی<br>4 ھای درمانی (مدیران ۂ | استعادم هزینا<br>استعادم هزینا |      |
|          |            |                        |                    |         |          |          |                             |             |                   | ی کھران)        | ه ایران (فرودگاه امام خمینی | به های مسافرین عارّم با                | 💄 ليست بيمه نام                |      |
|          |            |                        |                    |         |          |          |                             |             |                   |                 |                             |                                        | 🛔 ئېت پېشتهاد                  |      |
|          |            |                        |                    |         |          |          |                             |             |                   |                 |                             |                                        |                                |      |

۷. در این صفحه روی ارسال پیامک رمز کلیک کنید. رمز پیامک شده را در کادر بعدی وارد کنید.

| رمز پویا دریافت نمایید. | مای درمانی بیمه شدگان ، | جهت تهیه گزارش هزینه ها |
|-------------------------|-------------------------|-------------------------|
|                         |                         | تلفن همراه :۹۱۲***۴۶۵۱  |
|                         | ارسال پیامک رمز پویا    |                         |
|                         |                         |                         |
|                         |                         |                         |

۸. در این صفحه بازه زمانی را برای مشاهده هزینه های درمانی مشخص کنید.

| <u>۱۲۰۰۰۲۲ ۲۲۸</u> | کد ملی بیمه شده | عليرضا قاسمي | نام و نام خانوادگی |
|--------------------|-----------------|--------------|--------------------|
|                    | حواله تا تاريخ  |              | حواله از تاريخ     |
|                    | استعلام         |              |                    |

لطفا نکات زیر را مد نظر قرار دهید.

- ۰- مهلت ارسال هزینه ها درمانی ۴ ماه می باشد.
- ۲- قبل از ارسال هزینه ها شیوه نامه درمانی پرداخت(در سایت اداره رفاه) را مطالعه فرمایید.